## **CONFIGURE FILE EXPLORER IN WINDOWS 11**

While many will find that File Explorer works fine in its default configuration, others may wish to make a few changes based on their needs.

Key among these changes are configuring which view File Explorer displays when first run and determining whether the app displays recently-accessed files and folders. These and other File Explorer features are configured using the Folder Options dialog.

To display this dialog, open File Explorer (Windows key + E) and then select See more ("...") and then Options.

To configure the default view, select the drop-down next to "Open File Explorer to:". There are two choices:

- 1. **Home**. This default view displays your Quick access folders (Desktop, Downloads, Documents, Pictures, Music, and Videos by default, though this can be configured), plus favorite and recentlyaccessed files and folders.
- 2. **This PC**. This more traditional view displays six key user account folders (Desktop, Downloads, Documents, Music, Pictures, and Videos) and any fixed or removable drives and devices.